## インターネットエクスプローラーのキャッシュを貯めないようにする設定

※設定変更を伴いますので自己責任で実施願います。

① ツールメニュー又は歯車メニューから「インターネットオプション」選択する。

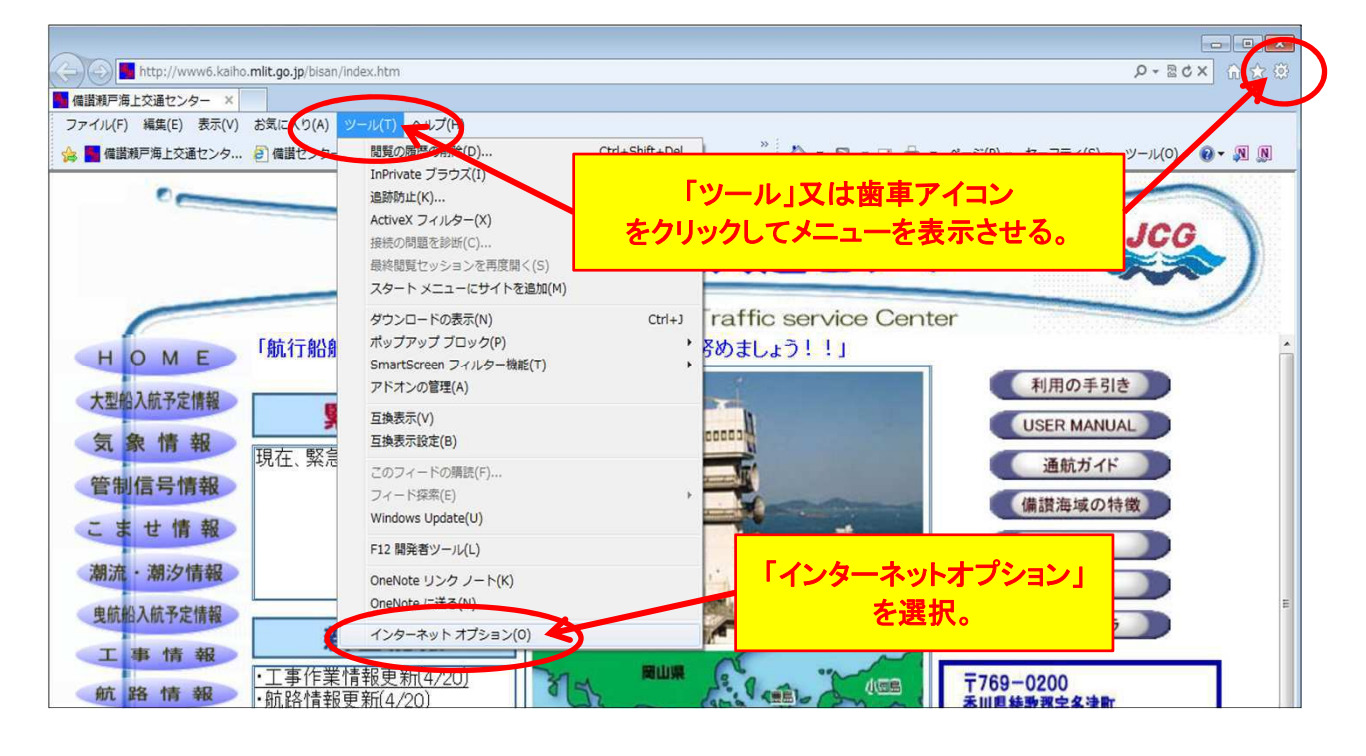

②「全般」タブを選択し、履歴の削除の「削除」ボタンをクリックする。

| インターネット オプション                                      | ? <b>  x</b>   |
|----------------------------------------------------|----------------|
| 全般 キュリティ プライバシー コンテンツ 接続 プログラム 詳細設定                |                |
|                                                    | ד <del>ל</del> |
| 現在のページを使用(C) 標準設定(F) 空白を使用(B)                      | 5              |
| 閲覧の履歴                                              |                |
| 一時ファイル、履歴、Cookie、保存されたパスワード、および Web フォームの情報を削除します。 | <u>م</u>       |
| ☑ 終了時に閲覧の履歴を削除する(₩)                                |                |
| 削除(D)                                              |                |
| 検索の既定の動作を変更します。 設定(1)                              |                |
| タブ タブの中の Web ページの <b>「削除」をクリック。</b>                |                |
| 色(O) 言語(L) フォント(N) ユーザー補助(E                        | )              |
| OK キャンセル 道用                                        | ](A)           |

③「お気に入りWebサイトデータを保持する」のチェックを外す。

| 間覧の履歴の削除                                                                                                    |           |
|----------------------------------------------------------------------------------------------------|-----------|
| □ お気に入り Web サイト データを保持する(R)<br>たたころり Web サイトの基本設定を保持したり、ページを素早く表示したりするため<br>に使用される、Cookie とインターネットー時ファイルを保持します。                                                                                                    |           |
| マインターネトー時ファイル(T)     情報をすばれます     ゴビーです。     モェックを外す     ボー     ボールの     ボールの     ボール     ボ |           |
| ■ Cookie(O)<br>ログイン情報なと<br>に格納されたファイルです。                                                                                                    |           |
| ☑ 履歴(H)<br>閲覧した Web サイトの一覧です。                                                                                                    |           |
| ✓ ダウンロードの履歴(W)<br>ダウンロードしたファイルの一覧です。                                                                                                    |           |
| ✓ フォーム データ(F)<br>フォームに入力した情報を保存したものです。                                                                                                    |           |
| <ul> <li>□ パスワード(P)</li> <li>以前アクセスした Web サイトにサインインするとつ<br/>パスワード情報を格納したファイルです。</li> <li>□ ActiveX フィルターと追踪防止のデータ(K)</li> </ul>                                                                                                    | ェル」をクリック。 |
| フィルター処理から除外される Web サイトの一覧と、閲覧した情報を目動的に流出さ<br>せている可能性がある Web サイトを検出するために追跡防止が使用するデータです。                                                                                                    |           |
| 閲覧の履歴の削除についての詳細 削除(D) キャンセル                                                                                                    |           |

④「OK」をクリックして終了です。

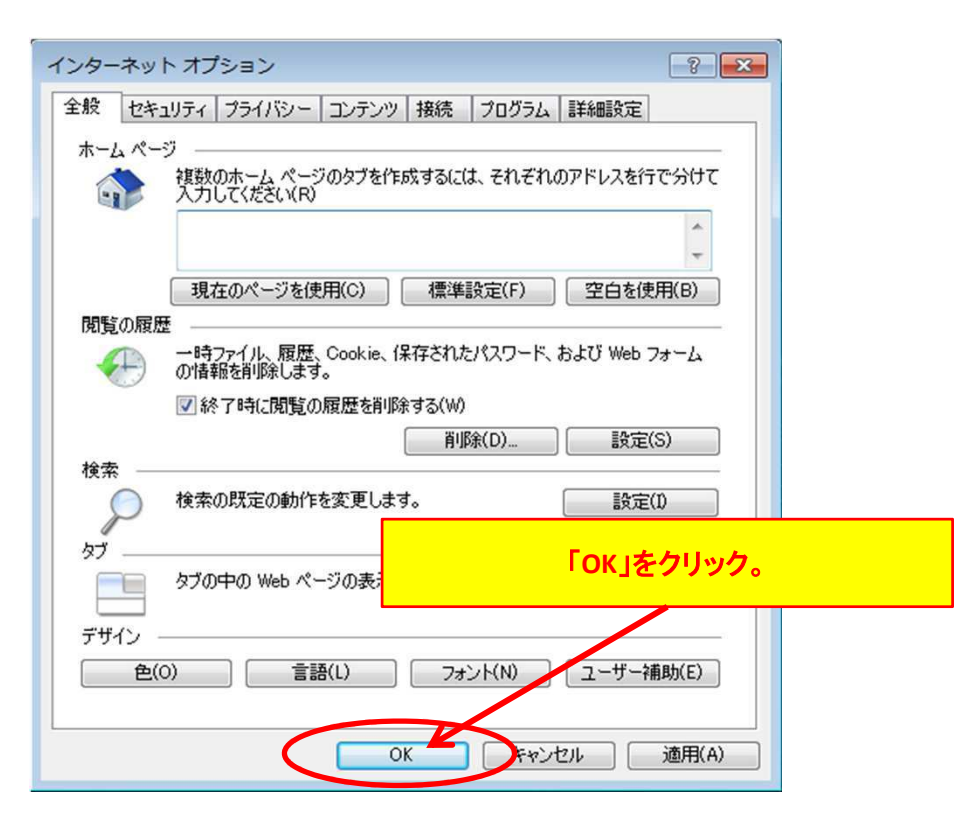